## How to Prevent Zoom Boombing

Due to a high number of incidents of "Zoom bombing" the district IT team has come up with a way to force students to represent their true names when entering a Zoom meeting.

## Who this is for:

Teachers that are experiencing problems with disruptive students coming into their Zoom meetings using a false name or with disruptive participants that may not even be students.

## How it works:

Teachers can enable an additional setting to their Zoom meetings that will require students to log in before entering the meeting. This new method requires teachers to modify the settings of their previously scheduled Zoom meetings or to schedule new meetings using the required setting. \*Special Note\* Anyone that does not have a district email account will NOT be able to join a meeting setup in this way.

## What Students will see:

Students that are joining a meeting from a Chromebook, the Zoom App, or a personal device will all experience the same login procedure. Before entering the a meeting with **Forced Authentication** attendees will be prompted to log in using their district email address

(ie.<u>1234567@columbus.k12.oh.us</u>). This sign in process passes the student's first and last name (as it appears in the CCS computer system) to the Zoom meeting. This means that students will no longer be able to enter a name that is not their own.

|   | c | csoh-us.zoom.us/j/88 | 581238 | 384 × | + |         |                                     |  |
|---|---|----------------------|--------|-------|---|---------|-------------------------------------|--|
| ← |   | С                    | 0      | ۵     |   | soh-us. | zoom.us/j/88581238846               |  |
|   |   |                      |        |       |   |         | ⊕ adfs.columbus.k12.oh.us           |  |
|   |   |                      |        |       |   |         | This site is asking you to sign in. |  |
|   |   |                      |        |       |   |         | Username                            |  |
|   |   |                      |        |       |   |         | 1234567@columbus.k12.oh.us          |  |
|   |   |                      |        |       |   |         | Password                            |  |
|   |   |                      |        |       |   |         |                                     |  |
|   |   |                      |        |       |   |         | Sign in Cancel                      |  |
|   |   |                      |        |       |   |         |                                     |  |

#### Scheduling a new meeting:

- 1. Login into your district Zoom account here: <u>https://ccsoh-us.zoom.us</u>
- 2. Click Meetings on the left hand side and then click Schedule a Meeting.

| PERSONAL   | Meetings     |             |               | Recently Deleted  | Get Training |
|------------|--------------|-------------|---------------|-------------------|--------------|
| Profile    | Upcoming     | Previous    | Personal Room | Meeting Templates |              |
| Webinars   | 🛗 Start Time | to End Time | 2             | Schedule          | a Meeting    |
| Recordings | Tomorrow     |             |               |                   |              |
| Settings   | Iomorrow     |             |               |                   |              |

**3.** Schedule the meeting as normal but scroll down through the meeting options and check the box for **Require authentication to join: Forced Student Login** under the Security.

| Meeting ID | O Generate Automatically O Personal Meeting ID 998 370 8167                                                                                                    |
|------------|----------------------------------------------------------------------------------------------------|
| Template   | Select a template v                                                                                                    |
| Security   | <ul> <li>Passcode</li> <li>Only users who have the invite link or passcode can join the meeting</li> <li>Waiting Room</li> <li>Only users admitted by the host can join the meeting</li> <li>Require authentication to join: Forced Student Login</li> <li>Authentication Exception Add</li> </ul> |

# Updating a previously scheduled meeting through the Zoom website

- 1. Login into your district Zoom account here: <u>https://ccsoh-us.zoom.us</u>
- 2. Access your scheduled meetings by clicking on Meetings on the right side

| PERSONAL   | Meetings                                                 |
|------------|----------------------------------------------------------|
| Profile    | Upcoming Previous Personal Room Meeting Templates        |
| Meetings   |                                                          |
| Webinars   | Start Time to End Time                                   |
| Recordings | Today                                                    |
| Settings   | 10:00 AM - 11:00 AM 3rd Period History Start Edit Delete |
|            | Occurrence 1 of 31 Meeting ID: 817 3954 0534             |

**3.** Click **Edit** on any scheduled meetings you want to update. If it is a recurring meeting select to **Edit All Occurrences**.

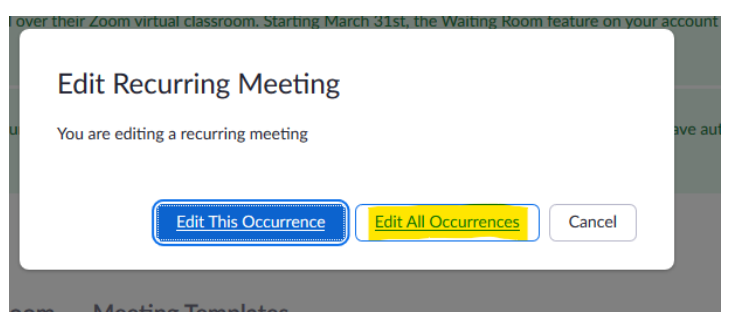

4. Scroll down to the Security section and check the box for **Require authentication to join: Forced Student Login**.

| Meeting ID | Generate Automatically                                               |
|------------|----------------------------------------------------------------------|
| Template   | Select a template                                                    |
| Security   | Passcode                                                             |
|            | Only users who have the invite link or passcode can join the meeting |
|            | ✓ Waiting Room                                                       |
|            | Only users admitted by the host can join the meeting                 |
|            | Require authentication to join: Forced Student Login                 |
|            | Authentication Exception Add                                         |

## From the Zoom App:

1. The same settings can be accessed through the Zoom App for new meetings or for editing an existing meeting. The settings are just hidden under the Security section of the meeting options as shown below.

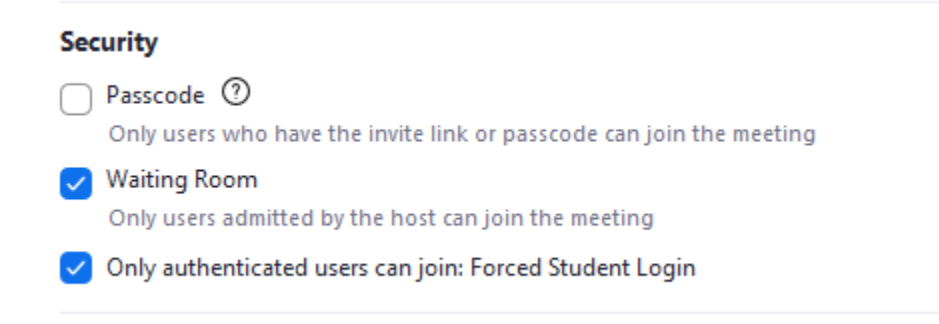